# セキュアクライアントのローカルLANアクセス の設定

### 内容

概要
 前提条件
 要件
 使用するコンポーネント
 背景説明
 設定
 FMCの設定
 Secure Clientの設定
 確認
 セキュアなクライアント
 FTDのCLI
 トラブルシュート

### 概要

このドキュメントでは、ローカルLANにアクセスしながらヘッドエンドへのセキュアな接続を維持するようにCisco Secure Clientを設定する方法について説明します。

### 前提条件

要件

次の項目に関する知識が推奨されます。

- Cisco Secure Firewall Management Center(FMC)
- Cisco Firepower Threat Defense (FTD)
- Cisco Secure Client(CSC)

使用するコンポーネント

このドキュメントの情報は、次のソフトウェアとハードウェアのバージョンに基づいています。

- ・ Cisco Secure Firewall Management Center仮想アプライアンスバージョン7.3
- Cisco Firepower Threat Defense仮想アプライアンスバージョン7.3
- ・ Cisco Secure Clientバージョン5.0.02075

このドキュメントの情報は、特定のラボ環境にあるデバイスに基づいて作成されました。このド

キュメントで使用するすべてのデバイスは、クリアな(デフォルト)設定で作業を開始していま す。本稼働中のネットワークでは、各コマンドによって起こる可能性がある影響を十分確認して ください。

### 背景説明

このドキュメントで説明する設定により、Cisco Secure Clientは、ヘッドエンドおよび企業リソ ースへのセキュアな接続を維持しながら、ローカルLANへのフルアクセスが可能になります。こ れは、クライアントがネットワークアクセスサーバ(NAS)を印刷またはアクセスできるようにす るために使用できます。

### 設定

#### FMCの 設定

このドキュメントでは、すでにリモートアクセスVPN(RVPN)設定が動作していることを前提としています。

ローカルLANアクセス機能を追加するには、Devices > Remote Accessの順に移動し、該当する リモートアクセスポリシーでEditボタンをクリックします。

| Firewall Management Center Ov<br>Devices / VPN / Remote Access | verview Ar | nalysis                   | Policies                  | Devices | Objects | Integration                                | Deploy | ۹ | P | ¢ 0 | admin $\sim$ | cisco SECURE |
|----------------------------------------------------------------|------------|---------------------------|---------------------------|---------|---------|--------------------------------------------|--------|---|---|-----|--------------|--------------|
|                                                                |            |                           |                           |         |         |                                            |        |   |   |     |              | Add          |
| Name                                                           |            | Status                    |                           |         |         | Last Modified                              |        |   |   |     |              |              |
| AC-Policy                                                      |            | Targeting 1<br>Up-to-date | devices<br>on all targete |         |         | 2023-07-18 11:55:56<br>Modified by "admin" |        |   |   |     | §/i          | ì            |
|                                                                |            |                           |                           |         |         |                                            |        |   |   |     |              |              |

#### 次に、Advanced > Group Policiesの順に移動します。

| Firewall Management Center Overv                                                   | ew Analysis Polic                 | ies Devices Objec               | s Integration                          | Deploy Q 💕 🔅 🤋                 | admin ~ disco SECURE             |
|------------------------------------------------------------------------------------|-----------------------------------|---------------------------------|----------------------------------------|--------------------------------|----------------------------------|
| AC-Policy                                                                          |                                   |                                 |                                        |                                | Save Cancel                      |
| Enter Description                                                                  |                                   |                                 |                                        |                                |                                  |
|                                                                                    |                                   |                                 |                                        |                                | Policy Assignments (1)           |
|                                                                                    |                                   |                                 | Loca                                   | I Realm: LOCAL                 | Dynamic Access Policy: None      |
| Connection Profile Access Interfaces Advanced                                      |                                   |                                 |                                        |                                |                                  |
| Secure Client Images Group Policies                                                |                                   |                                 |                                        |                                |                                  |
| <ul> <li>Secure Client Customization</li> <li>Group policy can be assig</li> </ul> | ed to VPN user through conne      | ction profile or by RADIUS serv | er during authentication.              |                                |                                  |
| GUI Text and Messages Following are the group pe                                   | licies that are associated with t | this Remote Access VPN config   | uration. Add a group policy if it is n | equired to be assigned by RADI | JS server during authentication. |
| Icons and Images                                                                   |                                   |                                 |                                        |                                | +                                |
| Scripts Name                                                                       | Protocol                          |                                 | DNS Servers                            | VPN Filter                     |                                  |
| Binaries                                                                           |                                   |                                 |                                        |                                |                                  |
| Custom Installer Transforms                                                        | SSL,IKEV2                         | 2                               |                                        |                                | / •                              |
| Localized Installer Transforms BlueGP                                              | SSL,IKEV2                         | 2                               |                                        |                                | 11                               |
| Address Assignment Policy RedGP                                                    | SSLIKEV2                          | ,                               |                                        |                                | 13                               |
| Certificate Maps                                                                   | 0000,000                          |                                 |                                        |                                | · •                              |
| Group Policies                                                                     |                                   |                                 |                                        |                                |                                  |
| LDAP Attribute Mapping                                                             |                                   |                                 |                                        |                                |                                  |
| Load Balancing                                                                     |                                   |                                 |                                        |                                |                                  |

ローカルLANアクセスを設定するグループポリシーでEditボタンをクリックし、Split Tunnelingタ

| Edit Group Policy  |                                                                             | 0  |
|--------------------|-----------------------------------------------------------------------------|----|
| Name:*<br>LocalLAN |                                                                             |    |
| Description:       |                                                                             |    |
| General Secure (   | Client Advanced                                                             |    |
| VPN Protocols      | IPv4 Split Tunneling:                                                       |    |
| IP Address Pools   | Allow all traffic over tunnel                                               |    |
| Banner             | IPv6 Split Tunneling:                                                       |    |
| DNS/WINS           | Allow all traffic over tunnel                                               |    |
| Split Tunneling    | Split Tunnel Network List Type:  Standard Access List  Extended Access List |    |
|                    | Standard Access List:                                                       |    |
|                    |                                                                             |    |
|                    | DNS Request Split Tunneling                                                 |    |
|                    | DNS Requests:                                                               |    |
|                    | Send DNS requests as per split t▼                                           |    |
|                    | Domain List:                                                                |    |
|                    |                                                                             |    |
|                    |                                                                             |    |
|                    |                                                                             |    |
|                    |                                                                             |    |
|                    | Cancel Sav                                                                  | re |

IPv4スプリットトンネリングセクションで、Exclude networks specified belowオプションを選択 します。これにより、標準アクセスリストの選択が求められます。

### Edit Group Policy

| Name:*            |                                                                                                    |
|-------------------|----------------------------------------------------------------------------------------------------|
| LocalLAN          |                                                                                                    |
| Description:      |                                                                                                    |
| General Secu      | re Client Advanced                                                                                     |
| VPN Protocols     | IPv4 Split Tunneling:                                                                                  |
| IP Address Pools  | Exclude networks specified belo ▼                                                                      |
| Banner            | IPv6 Split Tunneling:                                                                                  |
| DNS/WINS          | Allow all traffic over tunnel                                                                          |
| Split Tunneling 🔒 | Split Tunnel Network List Type: <ul> <li>Standard Access List</li> <li>Extended Access List</li> </ul> |
|                   | Standard Access List:                                                                                  |
|                   | ▼ +                                                                                                    |
|                   | DNS Request Split Tunneling                                                                            |
|                   | DNS Requests:                                                                                          |
|                   | Send DNS requests as per split t▼                                                                      |
|                   | Domain List:                                                                                           |
|                   |                                                                                                    |
|                   |                                                                                                    |
|                   |                                                                                                    |
|                   | Cancel                                                                                                 |
|                   |                                                                                                    |

+ ボタンをクリックして、新しい標準アクセスリストを作成します。

| Edit Standard Access List Object |           |               |        |      |
|----------------------------------|-----------|---------------|--------|------|
| Name<br>LocalLAN-Access          |           |               |        |      |
| ▼ Entries (0)                    |           |               |        |      |
|                                  |           |               |        | Add  |
| Sequence No                      | Action    | Network       |        |      |
|                                  | No record | ls to display |        |      |
| Allow Overrides                  |           |               |        |      |
|                                  |           |               | Cancel | Save |

Addボタンをクリックして、標準アクセスリストエントリを作成します。このエントリのActionを Allowに設定する必要があります。

| Add Standard Access List Ent                                          | ry  |                     | 9   |
|-----------------------------------------------------------------------|-----|---------------------|-----|
| Action:                                                               | ]   | Selected Network    |     |
| Q Search                                                              |     |                     |     |
| PC2828<br>Router-1<br>Router-2<br>Routersub10<br>Sub1<br>Sub2<br>Sub3 | Add |                     |     |
| Subint50                                                              |     | Enter an IP address | Add |
|                                                                       |     |                     |     |
|                                                                       |     | Cancel              | Add |

+ボタンをクリックして、新しいネットワークオブジェクトを追加します。このオブジェクトが HostとしてNetworkセクションに設定されていることを確認し、ボックスに0.0.0.0と入力します 。

| Edit Network Object                                         |        | 9    |
|-------------------------------------------------------------|--------|------|
| Name<br>LocalLAN<br>Description                             |        |      |
| Network<br>Host Range Network<br>0.0.0.0<br>Allow Overrides | FQDN   |      |
|                                                             | Cancel | Save |

Saveボタンをクリックして、新しく作成したオブジェクトを選択します。

| Add Standard Access List Ent                                 | ry     |                     | 0   |
|--------------------------------------------------------------|--------|---------------------|-----|
| Action:<br>Allow ▼ Network: Available Network C + Q Search   | ]<br>- | Selected Network    | Ī   |
| LocalLAN<br>NS-GW<br>NS1<br>NS2<br>NS3<br>PC2828<br>Router-1 | Add    |                     |     |
| Router-2<br>Routersub10                                      |        | Enter an IP address | Add |
|                                                              |        | Cancel              | Add |

Addボタンをクリックして、標準アクセスリストエントリを保存します。

| Edit Standard Access List Object |         |          |        |      |
|----------------------------------|---------|----------|--------|------|
| Name<br>LocalLAN-Access          |         |          |        |      |
| ▼ Entries (1)                    |         |          |        |      |
|                                  |         |          |        | Add  |
| Sequence No                      | Action  | Network  |        |      |
| 1                                | 🔁 Allow | LocalLAN |        | 11   |
|                                  |         |          |        |      |
| Allow Overrides                  |         |          |        |      |
|                                  |         |          | Cancel | Save |

Saveボタンをクリックすると、新しく作成された標準アクセスリストが自動的に選択されます。

### Edit Group Policy

| Name:*           |                                                                                                    |
|------------------|----------------------------------------------------------------------------------------------------|
| LocalLAN         |                                                                                                    |
| Description:     |                                                                                                    |
| General Secure   | Client Advanced                                                                                        |
| VPN Protocols    | IPv4 Split Tunneling:                                                                                  |
| IP Address Pools | Exclude networks specified belo <sup>™</sup>                                                           |
| Banner           | IPv6 Split Tunneling:                                                                                  |
| DNS/WINS         | Allow all traffic over tunnel                                                                          |
| Split Tunneling  | Split Tunnel Network List Type: <ul> <li>Standard Access List</li> <li>Extended Access List</li> </ul> |
|                  | Standard Access List:                                                                                  |
|                  | LocalLAN-Access - +                                                                                    |
|                  | DNS Request Split Tunneling                                                                            |
|                  | DNS Requests:                                                                                          |
|                  | Send DNS requests as per split t▼                                                                      |
|                  | Domain List:                                                                                           |
|                  |                                                                                                    |
|                  |                                                                                                    |
|                  |                                                                                                    |
|                  | Cancel                                                                                                 |
|                  |                                                                                                    |

Saveボタンをクリックして、変更を展開します。

Secure Clientの設定

デフォルトでは、Local LAN AccessオプションはUser Controllableに設定されています。このオ プションを有効にするには、セキュアクライアントGUIの歯車アイコンをクリックします。

8

| S Cisco Secur | re Client                                              | - |         | ×                  |
|---------------|--------------------------------------------------------|---|---------|--------------------|
|               | AnyConnect VPN:<br>Ready to connect.<br>Testing-Deploy | × | Connect |                    |
| \$ ①          |                                                        |   |         | -1 1-1 1-<br>CISCO |

Preferencesに移動し、Allow local (LAN) access when using VPN (if configured)オプションが有効 になっていることを確認します。

| S Cisco Secure Client                                                                                                    | -        |     | × |
|----------------------------------------------------------------------------------------------------|----------|-----|---|
| Cisco Secure Client                                                                                                    |          |     | 0 |
| Virtual Private Network (VPN)                                                                                                    | Diagnost | ics |   |
| Preferences Statistics Route Details Firewall Message History                                                                                                    |          |     |   |
| <ul> <li>Minimize Cisco Secure Client on VPN connect</li> <li>Allow local (LAN) access when using VPN (if configured)</li> <li>Disable Captive Portal Detection</li> <li>Block connections to untrusted servers</li> </ul> |          |     |   |

### 確認

セキュアなクライアント

セキュアクライアントを使用してヘッドエンドに接続します。

| Sisco Secure Client |                                     | - |                 |
|---------------------|-------------------------------------|---|-----------------|
|                     | AnyConnect VPN:<br>Connected to FTD |   | Disconnect      |
| 00:00:20            |                                     |   | IPv4            |
| <b>‡</b> ()         |                                     |   | -diada<br>cisco |

歯車アイコンをクリックし、ルートの詳細に移動します。ここでは、ローカルLANが自動的に検 出され、トンネルから除外されることを確認できます。

| S Cisco Secure Client                                                                                 |  | × |
|----------------------------------------------------------------------------------------------------|--|---|
| Secure Client                                                                                         |  | 1 |
| Virtual Private Network (VPN)                                                                         |  |   |
| Preferences Statistics Route Details Firewall Message History                                         |  |   |
| Non-Secured Routes (IPv4)           10.28.28.0/24           Secured Routes (IPv4)           0.0.0.0/0 |  | ^ |

FTDのCLI

設定が正常に適用されたかどうかを確認するには、FTDのCLIを使用します。

<#root>

firepower#

show running-config group-policy LocalLAN

group-policy LocalLAN internal group-policy LocalLAN attributes banner value Local LAN Access is allowed wins-server none dns-server none dhcp-network-scope none vpn-simultaneous-logins 3 vpn-idle-timeout 30 vpn-idle-timeout alert-interval 1 vpn-session-timeout none vpn-session-timeout alert-interval 1 vpn-filter none vpn-tunnel-protocol ikev2 ssl-client split-tunnel-policy excludespecified ipv6-split-tunnel-policy tunnelall split-tunnel-network-list value LocalLAN-Access default-domain none split-dns none split-tunnel-all-dns disable client-bypass-protocol disable vlan none address-pools value AC\_Pool webvpn anyconnect ssl dtls enable anyconnect mtu 1406 anyconnect firewall-rule client-interface public none anyconnect firewall-rule client-interface private none anyconnect ssl keepalive 20 anyconnect ssl rekey time none anyconnect ssl rekey method none anyconnect dpd-interval client 30 anyconnect dpd-interval gateway 30 anyconnect ssl compression none anyconnect dtls compression none anyconnect modules value none anyconnect ask none default anyconnect anyconnect ssl df-bit-ignore disable

## トラブルシュート

ローカルLANアクセス機能が適用されたかどうかを確認するには、次のデバッグを有効にします 。

debug webvpn anyconnect 255

正常なデバッグ出力の例を次に示します。

#### <#root>

firepower# debug webvpn anyconnect 255 Validating the session cookie... Processing CSTP header line: 'webvpn=5E1823@15949824@D2CF@BF38A398B90D09039C60B55929055D33AE31BA05' Found WebVPN cookie: 'webvpn=5E1823@15949824@D2CF@BF38A398B90D09039C60B55929055D33AE31BA05' WebVPN Cookie: 'webvpn=5E1823@15949824@D2CF@BF38A398B90D09039C60B55929055D33AE31BA05' Cookie validation successfull, session authenticated http\_parse\_cstp\_method() ... input: 'CONNECT /CSCOSSLC/tunnel HTTP/1.1' webvpn\_cstp\_parse\_request\_field() ...input: 'Host: ftdv-cehidalg.cisco.com' Processing CSTP header line: 'Host: ftdv-cehidalg.cisco.com' webvpn\_cstp\_parse\_request\_field() ...input: 'User-Agent: Cisco AnyConnect VPN Agent for Windows 5.0.02075' Processing CSTP header line: 'User-Agent: Cisco AnyConnect VPN Agent for Windows 5.0.02075' Setting user-agent to: 'Cisco AnyConnect VPN Agent for Windows 5.0.02075' webvpn\_cstp\_parse\_request\_field() ...input: 'Cookie: webvpn=5E1823@15949824@D2CF@BF38A398B90D09039C60B55929055D33AE31BA05' Processing CSTP header line: 'Cookie: webvpn=5E1823@15949824@D2CF@BF38A398B90D09039C60B55929055D33AE31B Session already authenticated, skip cookie validation webvpn\_cstp\_parse\_request\_field() ...input: 'X-CSTP-Version: 1' Processing CSTP header line: 'X-CSTP-Version: 1' webvpn\_cstp\_parse\_request\_field() ...input: 'X-CSTP-Hostname: DESKTOP-LPMOG6M' Processing CSTP header line: 'X-CSTP-Hostname: DESKTOP-LPMOG6M' Setting hostname to: 'DESKTOP-LPMOG6M' webvpn\_cstp\_parse\_request\_field() ...input: 'X-CSTP-MTU: 1399' Processing CSTP header line: 'X-CSTP-MTU: 1399' webvpn\_cstp\_parse\_request\_field() ...input: 'X-CSTP-Address-Type: IPv6, IPv4' Processing CSTP header line: 'X-CSTP-Address-Type: IPv6, IPv4' webvpn\_cstp\_parse\_request\_field() ...input: 'X-CSTP-Local-Address-IP4: 10.28.28.7' Processing CSTP header line: 'X-CSTP-Local-Address-IP4: 10.28.28.7' webvpn\_cstp\_parse\_request\_field() ...input: 'X-CSTP-Base-MTU: 1500' Processing CSTP header line: 'X-CSTP-Base-MTU: 1500' webvpn\_cstp\_parse\_request\_field() ...input: 'X-CSTP-Remote-Address-IP4: 10.28.28.10' Processing CSTP header line: 'X-CSTP-Remote-Address-IP4: 10.28.28.10' webvpn\_cstp\_parse\_request\_field() ...input: 'X-CSTP-Full-IPv6-Capability: true' Processing CSTP header line: 'X-CSTP-Full-IPv6-Capability: true' webvpn\_cstp\_parse\_request\_field() ...input: 'X-AnyConnect-STRAP-Pubkey: MFkwEwYHKoZIzj0CAQYIKoZIzj0DAQcDQgAEkzG6nj9HDKz/zLa3Yz+QJDHOYWfT6 Processing CSTP header line: 'X-AnyConnect-STRAP-Pubkey: MFkwEwYHKoZIzj0CAQYIKoZIzj0DAQcDQgAEkzG6nj9HDK Setting Anyconnect STRAP rekey public key(len: 124): MFkwEwYHKoZIzj0CAQYIKoZIzj0DAQcDQgAEkzG6nj9HDKz/zL webvpn\_cstp\_parse\_request\_field() ...input: 'X-AnyConnect-STRAP-Verify: MEQCICzX1yDWLXQHnl0hOXV+/0I1/0lLjBic/Nu/K2+N6E5GAiA5CLAF6Bt0tcxhj Processing CSTP header line: 'X-AnyConnect-STRAP-Verify: MEQCICzX1yDWLXQHn10h0XV+/0I1/01LjBic/Nu/K2+N6E Setting Anyconnect STRAP client signature(len: 96): MEQCICzX1yDWLXQHnlOhOXV+/OI1/OlLjBic/Nu/K2+N6E5GAiA webvpn\_cstp\_parse\_request\_field() ...input: 'X-DTLS-Master-Secret: 0224D83639071BBF29E2D77B15B762FE85BD50D1F0EF9758942B75DF9A97C709325C3E Processing CSTP header line: 'X-DTLS-Master-Secret: 0224D83639071BBF29E2D77B15B762FE85BD50D1F0EF9758942 webvpn\_cstp\_parse\_request\_field() ...input: 'X-DTLS-CipherSuite: DHE-RSA-AES256-GCM-SHA384:DHE-RSA-AES256-SHA256:DHE-RSA-AES128-GCM-SHA25 Processing CSTP header line: 'X-DTLS-CipherSuite: DHE-RSA-AES256-GCM-SHA384:DHE-RSA-AES256-SHA256:DHE-R Skipping cipher selection using DTLSv1 since a higher version is set in ssl configuration webvpn\_cstp\_parse\_request\_field() ...input: 'X-DTLS12-CipherSuite: ECDHE-RSA-AES256-GCM-SHA384:ECDHE-ECDSA-AES256-GCM-SHA384:ECDHE-RSA-AE Processing CSTP header line: 'X-DTLS12-CipherSuite: ECDHE-RSA-AES256-GCM-SHA384:ECDHE-ECDSA-AES256-GCM-Selecting cipher using DTLSv1.2 webvpn\_cstp\_parse\_request\_field() ...input: 'X-DTLS-Accept-Encoding: lzs' Processing CSTL header line: 'X-DTLS-Accept-Encoding: lzs' webvpn\_cstp\_parse\_request\_field() ...input: 'X-DTLS-Header-Pad-Length: 0' webvpn\_cstp\_parse\_request\_field() ...input: 'X-CSTP-Accept-Encoding: lzs,deflate' Processing CSTP header line: 'X-CSTP-Accept-Encoding: lzs,deflate' webvpn\_cstp\_parse\_request\_field() ...input: 'X-CSTP-Protocol: Copyright (c) 2004 Cisco Systems, Inc.' Processing CSTP header line: 'X-CSTP-Protocol: Copyright (c) 2004 Cisco Systems, Inc.' cstp\_util\_address\_ipv4\_accept: address asigned: 172.16.28.15 cstp\_util\_address\_ipv6\_accept: No IPv6 Address np\_svc\_create\_session(0xF36000, 0x000014d37b17c080, TRUE) webvpn\_svc\_np\_setup SVC ACL Name: NULL SVC ACL ID: -1 No SVC ACL Iphdr=20 base-mtu=1500 def-mtu=1500 conf-mtu=1406 tcp-mss = 1460path-mtu = 1460(mss)TLS Block size = 16, version = 0x304mtu = 1460(path-mtu) - 0(opts) - 5(ssl) = 1455mod-mtu = 1455(mtu) & 0xfff0(complement) = 1440 tls-mtu = 1440(mod-mtu) - 8(cstp) - 32(mac) - 1(pad) = 1399 DTLS Block size = 16 mtu = 1500(base-mtu) - 20(ip) - 8(udp) - 13(dtlshdr) - 16(dtlsiv) = 1443 mod-mtu = 1443(mtu) & 0xfff0(complement) = 1440 dtls-mtu = 1440(mod-mtu) - 1(cdtp) - 48(mac) - 1(pad) = 1390 computed tls-mtu=1399 dtls-mtu=1390 conf-mtu=1406 DTLS enabled for intf=2 (outside) tls-mtu=1399 dtls-mtu=1390 SVC: adding to sessmgmt Sending X-CSTP-Split-Exclude msgs: for ACL - LocalLAN-Access: Start Sending X-CSTP-Split-Exclude: 0.0.0.0/255.255.255.255 Sending X-CSTP-MTU: 1399 Sending X-DTLS-MTU: 1390 Sending X-DTLS12-CipherSuite: ECDHE-ECDSA-AES256-GCM-SHA384 Sending X-CSTP-FW-RULE msgs: Start Sending X-CSTP-FW-RULE msgs: Done Sending X-CSTP-Quarantine: false Sending X-CSTP-Disable-Always-On-VPN: false Sending X-CSTP-Client-Bypass-Protocol: false

翻訳について

シスコは世界中のユーザにそれぞれの言語でサポート コンテンツを提供するために、機械と人に よる翻訳を組み合わせて、本ドキュメントを翻訳しています。ただし、最高度の機械翻訳であっ ても、専門家による翻訳のような正確性は確保されません。シスコは、これら翻訳の正確性につ いて法的責任を負いません。原典である英語版(リンクからアクセス可能)もあわせて参照する ことを推奨します。